## **JUST Connect and Video Conferencing**

Download and use of Webex Teams to conduct JUST Connect video appointments – Narcotics Anonymous

| Step | Action – Conducting an appointment using Webex Teams                                                                                                    | S  | Step | Action – Conducting an appointment using Webex Teams                                                                                                    |
|------|----------------------------------------------------------------------------------------------------|----|------|----------------------------------------------------------------------------------------------------|
|      | Please be advised: The use of Webex teams to conduct video conference appointments with persons located within a Correctional Centre is restricted to users with a full JUST Connect account.                                                                                                    |    | 4    | If you encounter difficulties please contact the Cisco help desk either through the following link: <u>https://help.webex.com/?language=en-us</u> or calling 1800129278                                                                         |
|      | Professionals seeking to conduct a video appointment without full access to JUST Connect will be required to complete a booking request form and attend a location on that form to conduct their appointment.                                                                                        |    | 1    | Your will receive an email on the morning of your appointment booked through JUST Connect.                                                                                                    |
| 1    | Download and install Webex <u>http://www.webex.com/downloads/</u> or by<br>Downloading <b>Cisco Webex Teams</b> from either Apple or Google Store. Follow<br>all prompts to install.<br>The Webex site should detect the operating system you are using and provide<br>an appropriate download link. | 2a | 2a   | To dial into the correctional centre type in the 5 digit number located in the appointment notes followed by "@justice.nsw.gov.au"<br>Please ignore any specific dial-in number attached to the individual attendees                            |
| 2    | Open Webex Teams and follow the prompts as required to create your Webex Teams account. Your Webex Teams account is <u>not</u> linked to your JUST Connect account.                                                                                                    |    |      | PURPOSE         Group Therapy           TYPE         Group Therapy (Video)           WHEN         Friday, 01/11/2019 - 10:00am to 10:30am           WITH         Brett GREEN (MIN 1234567 (Del: 90426)<br>Colin REILLY (MIN 234567 (Del: 90429) |
| 3    | After installing Webex Teams test your connection. To do this call <u>91500@justice.nsw.gov.au</u> as per the screen below.                                                                                                    |    |      | WHERE Narcotics Anonymous, Brown Room  Please come to Narcotics Anonymous 5 Eliza St. Newtown, NSW, 2042                                                                                                    |
|      | All         Model         91500@justice.nsw.gov.ad           1         2         3           C         4         5         6           Model         5x         6                                                                                                    |    |      | Contact: 0287590050<br>Click here to view map                                                                                                    |
|      | No Recent Calls       This is where you will see all your call activity         My Computer ~                                                                                                    |    |      | APPOINTMENT NOTES<br>Please dial into " <u>*****@justice.nsw.gov.au</u> " to connect to this group therapy session.                                                                                                    |
|      | Call                                                                                                    |    |      |                                                                                                    |